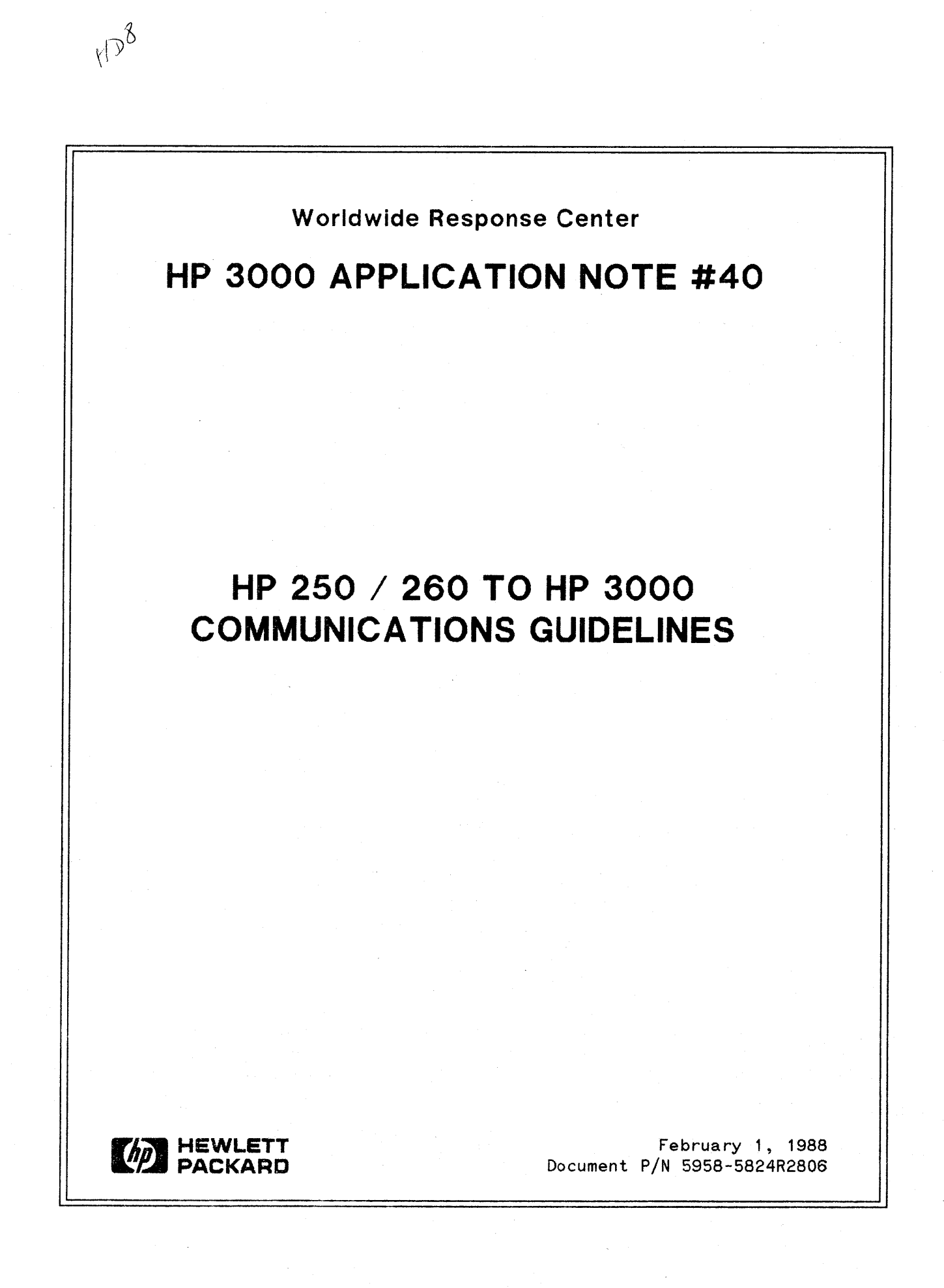

# **RESPONSE CENTER APPLICATION NOTES**

**HP 3000 APPLICATION NOTES** are published by the North American Response Center twice a month and are distributed with the Software Status Bulletin. These notes address topics where the volume of calls received at the Center indicates a need for addition to or consolidation of information available through HP support services.

Following this publication you will find a list of previously published notes and a Reader Comment Sheet. You may use the Reader Comment Sheet to comment on the note, suggest improvements or future topics, or to order back issues. We encourage you to return this form; we'd like to hear from you.

### NOTICE

The information contained in this document is subject to change without notice.

HEWLETT-PACKARD MAKES NO WARRANTY OF ANY KIND WITH REGARD TO THIS MATERIAL, INCLUDING, BUT NOT LIMITED TO, THE IMPLIED WARRANTIES OF MERCHANTABILITY AND FITNESS FOR A PARTICULAR PURPOSE. Hewlett-Packard shall not be liable for errors contained herein or for incidental or consequential damages in connection with the furnishing, performance or use of this material.

This document contains proprietary information which is protected copyright. All rights are reserved. Permission to copy all or part of this document is granted provided that the copies are not made or distributed for direct commercial advantage; that this copyright notice, and the title of the publication and its date appear; and that notice is given that copying is by permission of Hewlett-Packard Company. To copy otherwise, or to republish, requires prior written consent of Hewlett-Packard Company.

### Copyright © 1988 by HEWLETT-PACKARD COMPANY

# HP 250/260 TO HP3000 COMMUNICATIONS GUIDELINES

### INTRODUCTION

The HP250 and HP260 are an integral part of Hewlett-Packard small systems strategy. There is currently a migration path from these systems to the HP3000 through the use of data communications and Buisness Basic/3000. This article discusses the synchronous and asynchronous data communications configurations used to connect these systems. The synchronous data communications program is Distributed Systems (DS/260) and the asynchronous data communications program is TRNSFR.

### WHAT IS DS/260?

DS/260 is a program which provides virtual terminal access to the HP3000 and file transfer capabilities between the HP250/260 and the HP3000 via DS/3000 facilities.

#### WHAT IS TRNSFR?

TRNSFR is a program which allows the HP250/260 to emulate an interactive terminal and transfer files between the HP3000 and HP250/260 with asynchronous data communications.

#### WHAT ARE THE CAPABILITIES OF DS/260/TRNSFR?

- Allows HP3000 MPE command execution
- Allows execution of a subset of HP250/HP260 local commands while signed on to the HP3000
- Data file transfer between the HP250/HP260 and the HP3000
- Archive file transfer between the HP250/HP260 and the HP3000

### SHOULD YOU USE DS/260 OR TRNSFR?

DS/260 will provide data communications at a higher speed and more complete error checking than TRNSFR.

TRNSFR is less expensive and the initial configuration of the hardware and software is simpler than DS/260.

### DS/260 to DS/3000 SYNCHRONOUS DATA COMMUNICATIONS

To run DS (Distributed Systems) on the HP250/HP260 to an HP3000, both systems must have the proper Data Communications hardware and software. This section will describe the necessary hardware and software needed along with their configurations.

### DS/260 to DS/3000 (SYNCHRONOUS COMMUNICATIONS)

1. HARDWARE FOR HP3000 - A Synchronous Single Line Controller (SSLC) or an Intellegent Network Processor (INP) is required on the HP3000. The SSLC would be used on an HP3000 Series II or Series III and an INP would be used on all model HP3000's.

- 2. SOFTWARE FOR HP3000 You need to have DS/3000 installed on your HP3000. Once this is installed you need to set up the appropriate configuration on the HP3000. There are three items which need to be configured.
  - 1. The INP or SSLC (Table A-1 and A-2)
  - 2. The INP communications driver (Table A-3)
  - 3. The Pseudo INP Terminals (Table A-4)

In table A-1 the part numbers, driver names, types, subtypes, and record widths are listed for the INP configuration. Table A-2 lists the other configuration values for configuring the INP. Table A-3 describes the configuration for the INP communications driver and Table A-4 lists the configuration for the Pseudo Terminals.

- 3. HARDWARE FOR HP250/HP260 A Intellegent Network Processor (INP) is required on the HP250/HP260. This INP will provide connections for direct, modem or auto-call unit interfaces.
- 4. SOFTWARE FOR HP250/HP260 DS/260 needs to be installed on the system and the CS250 DROM must be loaded. The user running DS/260 must have a 64K user partition. There is also a configuration program to generate a configuration file for DS/260. This program is called CSFIG. CSFIG is documented in the DSN/DS 260 manual (Part no. 45124-90000).

Below is a list of the values which should be set in the configuration file for DS/260:

#### **General Information**

| Configuration File Type[                            | DS/260 | ] |
|-----------------------------------------------------|--------|---|
| Default INP Channel Number[                         | 1]     |   |
| Communications Line Protocol[                       | BISYNC | ] |
| Number of Input/Output Control Blocks ( ICOB's ) .[ | 4]     |   |
| Number of System Buffers[                           | 1]     |   |
| System Buffer Length ( in WORDS )[                  | 1024 ] |   |

#### **INP Hardware Initialization**

Use the default values for these settings.

#### **Communications Line Initialization**

| Communication Line Type                  | [ ]*            |
|------------------------------------------|-----------------|
| Line Transmission Mode                   | [ FULL-DUPLEX ] |
| Communications Line Speed                | [ ]**           |
| Maximum Number of Error-Recovery Retries | [6]             |

\* If the 3000 INP (Driver IOINP0) has a SUBTYPE of 0 this should be SWITCHED.

If it is SUBTYPE 1 or 3 on the HP3000 this should be NON-SWITCHED.

\*\* This communications Line Speed should match the transmission speed on the 3000.

#### Communications Line Initialization

Communications Line Time-Out Values (in SECONDS)

Use the default values for these settings.

Commnications Line Trace Initialization

Use the default values for these settings.

Communications Line Trace Item Selection

Use the default values for these settings.

- 5. If you have difficulties there is a TRACE facility which will dump information regarding the connection to a file. This file can be looked at by a program called CSDUMP. If you decide to use the TRACE facility you must have the CSDUMP and TRACE DROMS loaded. Also the values in the configuration file under these two sections Communications Line Trace Initialization and Communications Line Trace Item Selection may need altering. The TRACE facility is documented in detail in the DSN/INP 260 Reference Manual (Part No. 45122-90010).
- 6. The synchronous cable configurations are shown in Table A-5. You will need different cables depending on the HP3000 and if over a modem or direct connect.

Software & Hardware for HP3000 Synchronous Data Communications

| DEVICE                                                                          | PART<br>NO | DRIVER<br>NAME | TYPE | SUB-<br>TYPE | RECORD WIDTH<br>(decimal  <br>words) |
|---------------------------------------------------------------------------------|------------|----------------|------|--------------|--------------------------------------|
| DS/3000                                                                         | 32190A     |                |      |              |                                      |
| I<br>  SSLC                                                                     | 30055A     | CSSBSCO        | 18   |              | N/A                                  |
| Switched line<br>  (dialup) with<br>  modem                                     |            |                |      | 0            |                                      |
| Nonswitched<br>  (leased) with<br>  modem; or a<br>  hardwired SSLC<br>  to INP |            |                |      | 1            |                                      |
| <br>  DS/3000                                                                   |            |                |      |              |                                      |
| INP                                                                             | 30010A     | IOINPO         | 17   |              | N/A                                  |
| Switched line<br>(dialup) with<br>modem                                         |            |                |      |              |                                      |
| Nonswitched<br>(leased) with<br>modem; or a<br>hardwired SSLC<br>to INP         |            |                |      | <br>  1<br>  |                                      |
| Hardwired INP<br>to INP                                                         |            |                |      | 3            |                                      |

4

## INTELLEGENT NETWORK PROCESSOR DRIVER (IOINPO)

| <br> CONFIGURATOR<br>  STEP NO.                  | CONFIGURATOR OUTPUT    | USER RESPONSE             |
|--------------------------------------------------|------------------------|---------------------------|
| 8                                                | LOGICAL DEVICE #?      | User's choice             |
|                                                  | UNIT #:                |                           |
|                                                  | SUPIWARE CHANNEL #:    |                           |
|                                                  |                        |                           |
|                                                  | SUBLIPE:               | 0, 1, 0K 3                |
| 16                                               | RECEIVE TIMEOUT?       | U-32000 or return         |
| 4 7                                              |                        | (default - 20 seconds)    |
|                                                  | LUCAL TIMEOUT?         | (defeult 00 seconds)      |
|                                                  | CONNECT TIMEOUTS       | (default - 20 seconds)    |
| 18                                               | CONNECT TIMEOUT        | 0-32000 or return         |
|                                                  |                        | (300 recommended for DS ) |
|                                                  |                        | default - 900 seconds)    |
| 19                                               | DIAL FACILITY?         | +*YES OF NU               |
| 20                                               | ANSWER FACILITY?       | **YES OF NU               |
| 21                                               | AUTOMATIC ANSWER?      | **YES or NU               |
| 22                                               | DUAL SPEED?            | YES or NO                 |
| 23                                               | HALF SPEED?            | YES or NO (asked if       |
|                                                  |                        | DUAL SPEED? was YES)      |
| 24                                               | SPEED CHANGABLE?       | YES or NO (asked if       |
|                                                  |                        | DUAL SPEED was NO)        |
| 25                                               | TRANSMISSION SPEED?    | 250, 300, 600,1200, 3600  |
|                                                  |                        | 4800, 7000, characters    |
| 1967 - N. A. A. A. A. A. A. A. A. A. A. A. A. A. |                        | per second                |
| *26                                              | TRANSMISSION MODE?     | ***(0=Full Duplex,        |
|                                                  |                        | 1= Half Duplex)           |
| 27                                               | PREFERRED BUFFER SIZE? | 0-1024 (1024 for DS)      |
| 28                                               | DRIVER CHANGEABLE?     | NO                        |
| 29                                               | DRIVER OPTIONS?        | 0                         |
| 38                                               | DRIVER NAME?           | IOINPO                    |
| 39                                               | PHONE LIST?            | ** YES or NO              |
| 41                                               | LOCAL ID SEQUENCE?     | ID or RETURN              |
| 42                                               | REMOTE ID SEQUENCE?    | **ID or RETURN            |
| 43                                               | DEVICE CLASSES?        | Classname list or return  |
|                                                  |                        |                           |

\* For hardwired INP to SSLC connections, use subtype 1 and transmission mode 1.

For hardwired INP to INP connections, use subtype 3 and transmission mode 0.

**\*\*** Asked for subtype 0 only.

\*\*\* If using a leased line use transmission mode 0. If using a dial up line use transmission mode 1.

DS/3000 Communicator Driver (ISDSO)

| <br>  CONFIGURATOR<br>  STEP NO. | CONFIGURATOR OUTPUT  | USER RESPONSE           |
|----------------------------------|----------------------|-------------------------|
| 8                                | LOGICAL DEVICE #?    | User's choice           |
| 9                                | DRT #?               | #ldev number for IOINPO |
| 10                               | UNIT #?              | 0                       |
| 11                               | SOFTWARE CHANNEL #?  | 0                       |
| 12                               | TYPE ?               | 41                      |
| 13                               | SUBTYPE?             | 0 No data compression   |
|                                  | · · ·                | 1 data compression      |
| 30                               | REC WIDTH?           | 128                     |
| 31                               | OUTPUT DEVICE?       | 0                       |
| 32                               | ACCEPT JOBS/SESSION? | NO NO                   |
| 33                               | ACCEPT DATA?         | NO                      |
| 34                               | INTERACTIVE?         | I NO                    |
| 35                               | DUPLICATIVE?         | I NO                    |
| 36                               | INITIALLY SPOOLED?   | NO NO                   |
| 38                               | DRIVER NAME?         | IODSO                   |
|                                  |                      |                         |

Table A-4

# DS/3000 Pseudo Terminal (IODSTRMO)

| <br>  CONFIGURATOR<br>  STEP NO. | CONFIGURATOR OUTPUT  | USER RESPONSE           |
|----------------------------------|----------------------|-------------------------|
| 8                                | LOGICAL DEVICE #?    | User's choice           |
| 9                                | DRT #?               | #ldev number for IOINP0 |
| 10                               | UNIT #?              | A unique number         |
| 11                               | SOFTWARE CHANNEL #?  | 0                       |
| 12                               | TYPE ?               | 16                      |
| 13                               | SUBTYPE?             | 0                       |
| 14                               | TERMTYPE?            | carriage return         |
| 15                               | SPEEK IN CHARACTERS  |                         |
|                                  | PER SECOND?          | carriage return         |
| 30                               | REC WIDTH?           | 36                      |
| 31                               | OUTPUT DEVICE?       | (ldn or class name      |
|                                  |                      | of listing device)      |
| 32                               | ACCEPT JOBS/SESSION? | YES                     |
| 33                               | ACCEPT DATA?         | NO                      |
| 34                               | INTERACTIVE?         | YES                     |
| 35                               | DUPLICATIVE?         | YES                     |
| 36                               | INITIALLY SPOOLED?   | NO                      |
| 38                               | DRIVER NAME?         | IODSTRMO                |

HP 260 INP INTERFACE CONNECTIONS

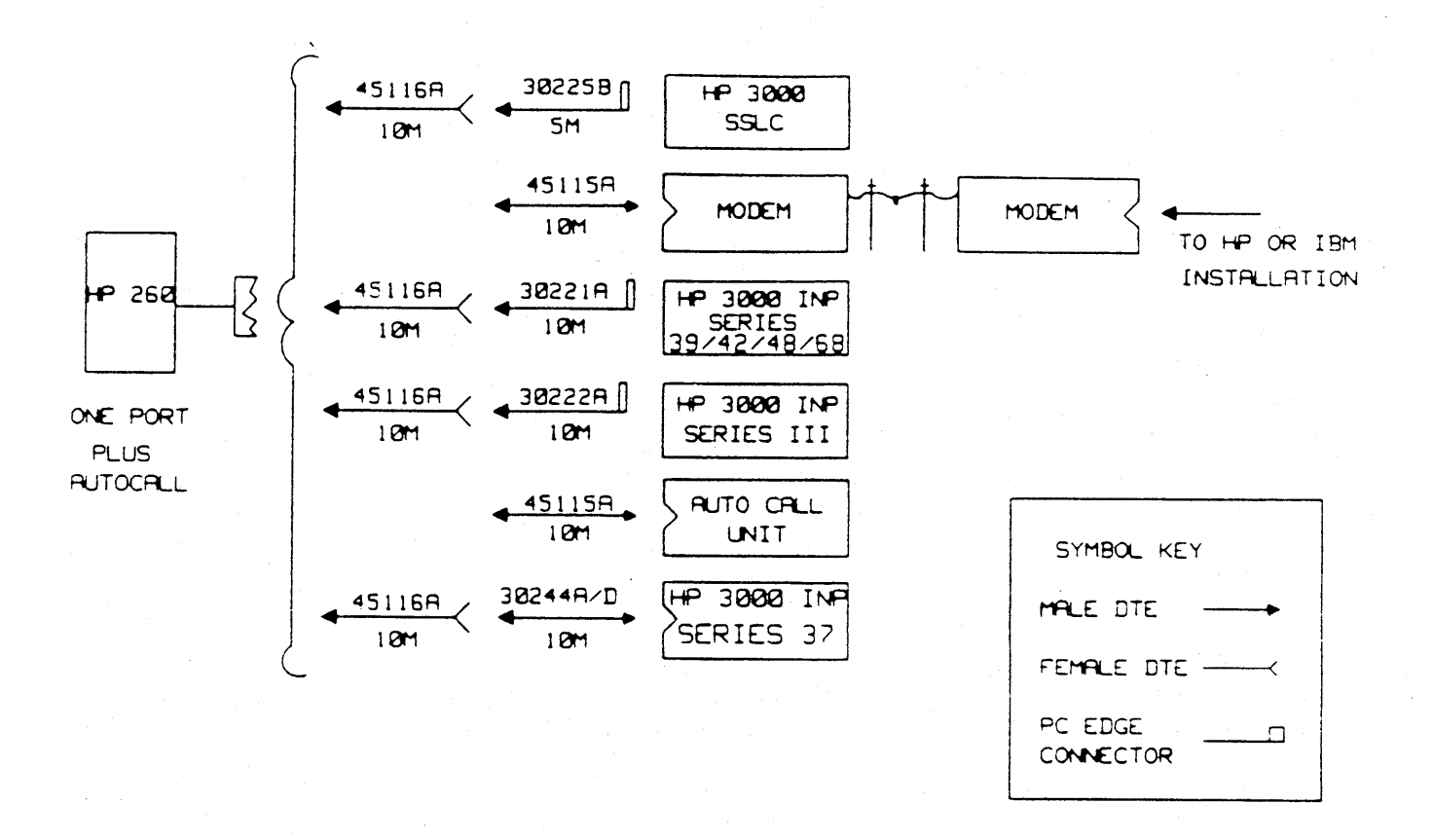

# TRNSFR (ASYNCHRONOUS COMMUNICATIONS)

The TRNSFR program is a modified version of LK3000 which was made generally available on B.08. LK3000 is documented in the 260/Utilities manual (Part no. 45261-90061) and in the 260/TIO manual (Part no. 45120-90006). TRNSFR gives asynchronous communications between the 250 or 260 and the 3000.

With TRNSFR you can send Programs, Data files, Schema files, Forms and Datasets. For more instructions on how to transfer these refer to the BASIC/260 to Buisness BASIC/3000 conversion guide (Part no. 32115-90005).

- 1. HP3000 HARDWARE AND SOFTWARE: An asynchronous port configured as a terminal on the HP3000.
- 2. HP250/260 HARDWARE AND SOFTWARE: You must have an Asynchronous Interface board in the system (ASI). Select an asynchronous port to use and follow the steps listed below to configure the port for use with TRNSFR.
- 1. Power off the HP250 or HP260.
- 2. Connect the appropriate cable to the desired port on the ASI. Refer to Table B-5 for details on cables.
- 3. There are two different ways to configure the port interface. One is One is with the CONFIG program and the other is by setting dip switches. Depending on which type of system you have this port interface is set differently. Below is an explanation for each system.
  - a) HP260 SERIES 30 and SERIES 40 The port interface is configured in the CONFIG program under ASYNCHRONOUS PORT CONFIGURATION. It is referred to as SWCONF. This is documented in more detail in the Utility/260 manual (part no. 45261-90061).
  - b) On the HP250 Models 20, 25, 26,30, 40, or 50 there are two banks of switches for each port. These switches are located to the left of the actual Asynchronous ports. Table B-2 lists the settings for these switches.
  - c) On the HP260 Models 16, 20, 24, or 55 you also have two banks of switches for each port. These switches are located at the back of the ASI (Asynchronous Interface) board. When you unscrew the two thumbscrews, located on the back of the HP260 on the left and right of the ASI board you will be able to pull the board out. Pull the board out approximately 3 inches and look down on it, you will see the switches. The settings for these switches are listed in Table B-3.
- 4. If you have an HP250, set the baud rate switch on the ASI board in the card cage for the appropriate port to the position corresponding to the baud rate you intend to use. It is recommended to use 4800 baud or less. Refer to Table B-1 for the list of numbers and their corresponding baud rates. If you are not familiar with changing these settings you may want to have your CE (Customer Engineer) set the baud rate.

If you have an HP260, set the baud rate in the ASYNCHRONOUS PORT CONFIGURATION in step 6a, which follows.

5. Power on the HP250.

6. Run "CONFIG"

a) Select ASYNCHRONOUS PORT CONFIGURATION and configure in the 3000 on the appropriate port as:

> Class: COMPUTER Type: 3000 Format: 8N1 Baud Rate: HRDWR if using an HP250 4800 or lower if using an HP260.

Then record the configuration.

b) Select DROM EDIT and configure in the following DROMS:

TIO

Then record the configuration.

7. Power off the HP250, then power it back on. This is necessary for the new configuration to take effect.

Table B-4 is a listing of the above steps for each type of HP250/260 system.

Table B-1

### BAUD RATE SWITCH SETTINGS

| SWITCH<br>  SETTING | BAUD<br>  RATE | - |
|---------------------|----------------|---|
|                     | l 110          |   |
| 1                   | 200            |   |
| 2                   | 300            | Í |
| 3                   | 600            | İ |
| 4                   | 1200           | İ |
| 5                   | 1800           | Ì |
| 6                   | 2400           | Ì |
| 7                   | 4800           | Ì |
| 8                   | 9600           |   |
| 9                   | Not used       | 1 |
|                     |                |   |

.

# HP250 RS-232 CONNECTOR BOARD SWITCH CONFIGURATIONS

.

|                                 | BANK A                               | BANK B                               |           |
|---------------------------------|--------------------------------------|--------------------------------------|-----------|
| UNUSED<br>PORT                  | X X X         <br> X       X X X X   |                                      | 0*<br>1** |
| DIRECT<br>RS-232C               | x x x x         <br>         x x x x |                                      | 0<br>1    |
| CURRENT<br>LOOP                 | x x x x         <br>         x x x x | x x x x x <br> x x x                 | 0<br>1    |
| MODEM SW<br>MONITOR<br>CTS (US) | X       X     <br>   X X X X   X X   | x x x           <br>      x x x x x  | 0<br>1    |
| MODEM SW<br>MONITOR<br>CF (EUR) | X       X       <br>   X X X   X X X | × × ×           <br>       × × × × × | 0<br>1    |
| MODEM<br>LEASED<br>DRS=+12V     | X   X   X     X <br>   X   X   X X   | X   X         <br>   X   X X X X X   | 0<br>1    |
| MODEM<br>LEASED<br>DRS=-12V     | X   X   X   X   <br>   X   X   X   X | x   x         <br>   x   x x x x x   | 0<br>1    |

\* 0 = OFF or CLOSED \*\* 1 = ON or OPEN

•

# HP260 RS-232 CONNECTOR BOARD SWITCH CONFIGURATIONS

|                             | BANK A                                     | • • •                          | BANK B                             |        |
|-----------------------------|--------------------------------------------|--------------------------------|------------------------------------|--------|
| UNUSED<br>PORT              |                                            | UNUSED<br>PORT                 | <br> x x x x x x x x x             | 1**    |
| RS-232C                     | X     <br> X X X X X   X X                 | DIRECT                         | X   X X     <br> X   X     X X X   | 0<br>1 |
| CURRENT<br>LOOP             | x x x x x x     <br>             x x       | EUROPE<br>MODEM<br>SWITCHED    | X   X     X   X <br>   X   X X   X | 0      |
| RS424<br>MONITOR<br>CTS (US | × × × × ×       <br>           × × × <br>) | US MODEM<br>SWITCHED           | X   X       X X <br>   X   X X X   | 0<br>1 |
| MODEM<br>LEASED<br>DRS-12V  |                                            | EUROPE &<br>US MODEM<br>LEASED | X   X       X X <br>   X   X X X   | 0<br>1 |
| MODEM<br>LEASED<br>DRS+12V  | ×   × <br> × × × × ×   ×                   |                                |                                    |        |

BANK A is the set of switches on the left side and BANK B is the set of switches on the right side. Choose the appropriate BANK A and the appropriate BANK B to set the port to. For example: for an RS-232 port with a modem over a leased line -12v in the US you would use BANK A for a MODEM LEASED DSR -12V and BANK B for EUROPE & US MODEM LEASED. Or for a US switched modem line using RS232 you would have BANK A as RS232C and BANK B as US MODEM SWITCHED.

\* 0 = OFF or CLOSED \*\* 1 = ON or OPEN

11

| SYSTEM<br>  TYPE<br>                  | ASI PORT<br>STANDARD?                    | SET BAUD RATE<br>IN CONFIG? | CONFIGURE USE OF  <br>PORT IN CONFIG?  <br> |
|---------------------------------------|------------------------------------------|-----------------------------|---------------------------------------------|
| HP250 MODELS                          | YES                                      | NO                          | NO Set with                                 |
| 20, 25, 26,                           |                                          | Set with thumb-             | banks of                                    |
| 30, 40, 50                            |                                          | wheel switch on             | switches on                                 |
|                                       |                                          | ASI board                   | back of system                              |
| HP260 MODELS                          | NO                                       | YES                         | NO Set with                                 |
| 16, 20, 24,                           | Must have                                |                             | banks of                                    |
| 55                                    | ordered                                  |                             | switches on                                 |
|                                       | ASI board                                |                             | ASI board                                   |
| <br>  HP260 SERIES<br>  30 and 40<br> | *NO<br>Must have<br>ordered<br>ASI board | YES                         | YES                                         |

HP250 and HP260 CONFIGURATION CROSSREFERENCE

\* Currently ASI ports -1 and -2 on the processor board can not be configured as COMPUTER.

12

ASYNCHRONOUS CABLE CONFIGURATION

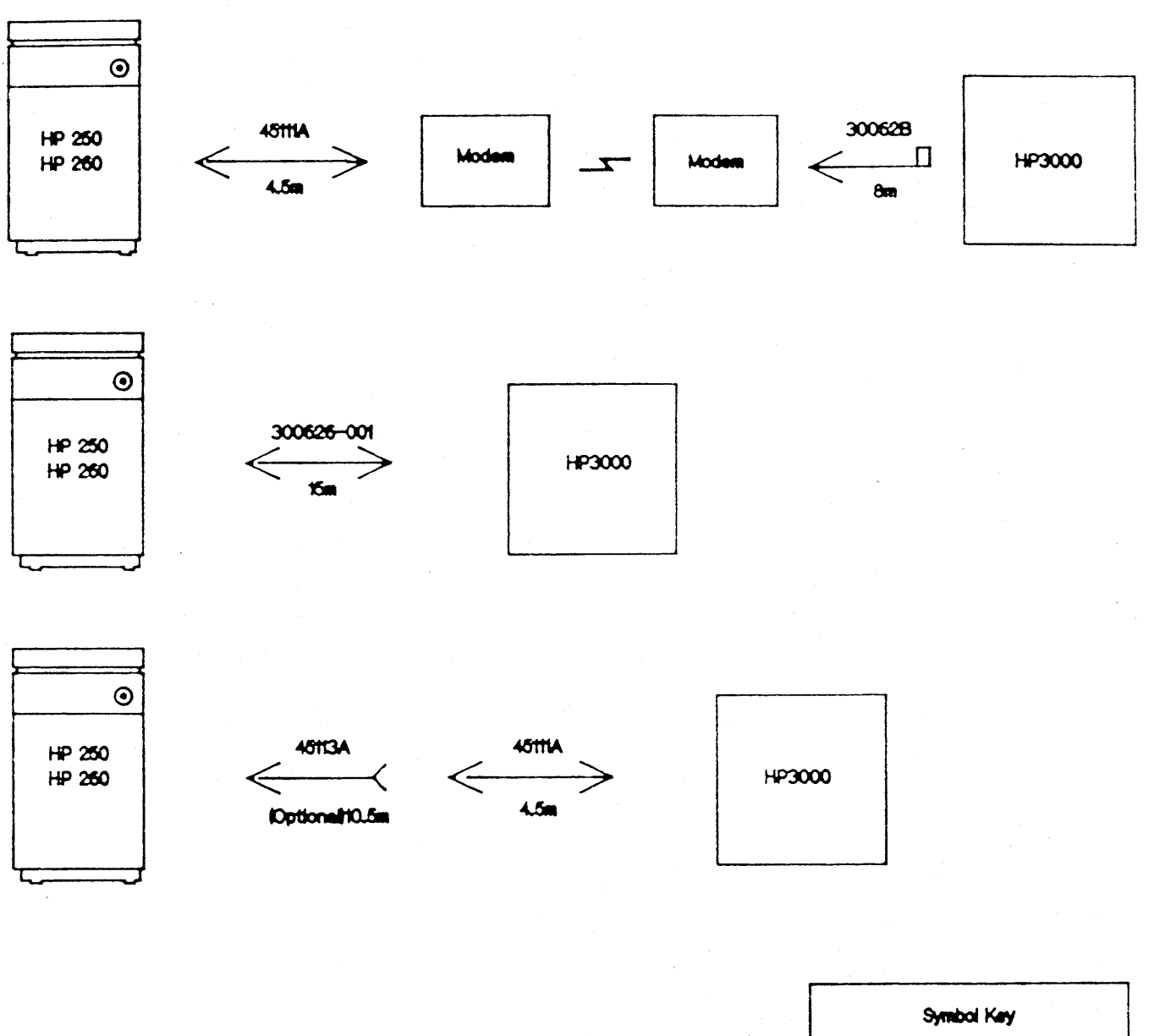

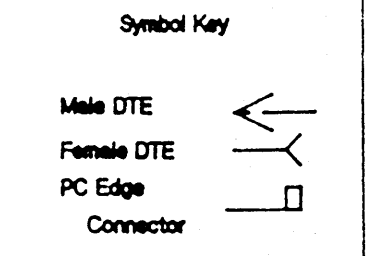

# **BACK ISSUE INFORMATION**

Following is a list of the Application Notes published to date. If you would like to order single copies of back issues please use the *Reader Comment Sheet* attached and indicate the number(s) of the note(s) you need.

.

| Note #     | Published        | Topic                                                              |
|------------|------------------|--------------------------------------------------------------------|
| 1          | 2/21/85          | Printer Configuration Guide (superseded by note #4)                |
| 2          | 10/15/85         | Terminal types for HP 3000 HPIB Computers (superseded by note #13) |
| 3          | 4/01/86          | Plotter Configuration Guide                                        |
| 4          | 4/15/86          | Printer Configuration Guide - Revised                              |
| 5          | 5/01/86          | MPE System Logfile Record Formats                                  |
| 6          | 5/15/86          | Stack Operation                                                    |
| 7          | 6/01/86          | COBOL II/3000 Programs: Tracing Illegal Data                       |
| 8          | 6/15/86          | KSAM Topics: COBOL's Index I/O; File Data Integrity                |
| 9          | 7/01/86          | Port Failures, Terminal Hangs, TERMDSM                             |
| 10         | 7/15/86          | Serial Printers - Configuration, Cabling, Muxes                    |
| 11         | 8/01/86          | System Configuration or System Table Related Errors                |
| 12         | 8/15/86          | Pascal/3000 - Using Dynamic Variables                              |
| 13         | 9/01/86          | Terminal Types for HP 3000 HPIB Computers - Revised                |
| 14         | <i>9/15/86</i>   | Laser Printers - A Software and Hardware Overview                  |
| 15         | 10/01/ <b>86</b> | FORTRAN Language Considerations - A Guide to Common Problems       |
| 16         | 10/15 <b>/86</b> | IMAGE: Updating to TurboIMAGE & Improving Data Base Loads          |
| 17         | 11/01/86         | Optimizing VPLUS Utilization                                       |
| 18         | 11/15/86         | The Case of the Suspect Track for 792X Disc Drives                 |
| 19         | 12/01 <b>/86</b> | Stack Overflows: Causes & Cures for COBOL 11 Programs              |
| 20         | 1/01/87          | Output Spooling                                                    |
| 21         | 1/15/87          | COBOLII and MPE Intrinsics                                         |
| 22         | 2/15/87          | Asynchronous Modems                                                |
| 23         | 3/01/87          | VFC Files                                                          |
| 24         | 3/15/87          | Private Volumes                                                    |
| 25         | 4/01/87          | TurboIMAGE: Transaction Logging                                    |
| 26         | 4/15/87          | HP 2680A, 2688A Error Trailers                                     |
| 27         | 5/01/87          | HPTrend: An Installation and Problem Solving Guide                 |
| 28         | 5/15/87          | The Startup State Configurator                                     |
| 29         | 6/01/87          | A Programmer's Guide to VPLUS/3000                                 |
| 30         | 6/15/87          | Disc Cache                                                         |
| 31         | 7/01/87          | Calling the CREATEPROCESS Intrinsic                                |
| 32         | 7/15/87          | Configuring Terminal Buffers                                       |
| 33         | 8/15/87          | Printer Configuration Guide                                        |
| 34         | 9/01/87          | RIN Management (Using COBOL11 Examples) (A)                        |
| 34         | 10/01/87         | Process Handling (Using COBOLII Examples) (B)                      |
| 35         | 10/15/87         | HPDESK IV (Script files, FSC, and Installation Considerations)     |
| 34         | 11/01/87         | Extra Data Segments (Using COBOLII Examples) (C)                   |
| 36         | 12/01/87         | Tips for the DESK IV Adminstrators                                 |
| 37         | 12/15/87         | AUTOINST: Trouble-free Updates                                     |
| 38         | 1/01/88          | Store/Restore Errors                                               |
| 3 <i>9</i> | 1/15/88          | MRJE Emulates a HASP Workstation                                   |
| 40         | 2/01/88          | HP 250 / 260 to HP 3000 Communications Guidelines                  |

# **READER COMMENT SHEET**

### World Response Center Support HP 3000 Application Note #40: HP 250/260 to HP3000 COMMUNICATIONS GUIDELINES RC Questions & Answers (February 1, 1988)

We welcome your evaluation of this Application Note and attached RC Questions & Answers Sheet. Your comments and suggestions help us to improve our publications. Please explain your answers under Comments, below.

|                                                         | AppNote | RC Q&A |
|---------------------------------------------------------|---------|--------|
| Is this publication applicable to your site?            | Yes No  | Yes No |
| Are the concepts and wording easy to understand?        | Yes No  | Yes No |
| Would you like to see additional Notes on this subject? | Yes No  | Yes No |

Back Orders/Comments/Suggestions for future Application Notes:

This form requires no postage stamp if mailed in the U.S. For locations outside the U.S., your local HP representative will ensure that your comments are forwarded.

| FROM:   | Date |
|---------|------|
| Name    | <br> |
| Company |      |
| Address |      |
|         |      |
|         |      |

|                                                                                                    | NO POSTAGE<br>NECESSARY<br>IF MAILED<br>IN THE<br>UNITED STATES |
|----------------------------------------------------------------------------------------------------|-----------------------------------------------------------------|
| BUSINESS REPLY MAIL<br>FIRST CLASS PERMIT NO. 1710, SANTA CLARA, CA                                                                                                    |                                                                 |
| POSTAGE WILL BE PAID BY ADDRESSEE<br>Application Note / RC Q & A Comments<br>Hewlett-Packard North American Response Center<br>3300 Scott Boulevard<br>Santa Clara, CA 95054 |                                                                 |

FOLD

Document P/N 5958-5824R2806

# PACKARD RESPONSE CENTER QUESTIONS & ANSWERS

HP 3000 Questions Commonly Received by the North American Response Centers

### Q. Does Cobol have a debugging feature to help trace the execution of my program?

A. Cobol has a Debugging feature that can be used to help trace the execution of your program. The statements may remain in the source and object files and not affect the performance of your program.

Following is a sample listing of a program that contains the statements necessary to make this work.

These are the steps necessary to get the Cobol Debug feature to work:

- 1. Add Debug information to source code.
- 2. Recompile & Prep the source code.
- 3. Run PGM:PARM=1 << Parm=1 turns on Debug feature >>
- 4. To get output to the printer, issue the file equation: FILE LP;DEV=LP RUN PGM;PARM=1;STDLIST=\*LP

The output of the Debug Trace will contain the current procedure being executed and how it came to be executed.

| Current Procedure  | is: << Name of current paragraph >>                                                                                                    |
|--------------------|----------------------------------------------------------------------------------------------------|
| Control Flow was:  | << How we got to the current paragraph >>                                                                                                 |
| The Control Flow ( | DEBUG-CONTENTS) will contain one of three                                                                                                 |
| different values.  | The values are:                                                                                                    |
| PERFORMED LOOP     | < <if paragraph="" performed="" the="" was="">&gt;</if>                                                                                   |
| FALL THROUGH       | << The program encountered paragraph name<br>without a PERFORM or GOTO. >><br><< If blank, then we did a GOTO to the<br>paragraph name >> |

\$CONTROL USLINIT IDENTIFICATION DIVISION. PROGRAM-ID. COBDEBUG. ENVIRONMENT DIVISION. CONFIGURATION SECTION.

SOURCE-COMPUTER. HP3000 WITH DEBUGGING MODE. OBJECT-COMPUTER. HP3000. SPECIAL-NAMES. CONDITION-CODE IS CC.

INPUT-OUTPUT SECTION. DATA DIVISION. WORKING-STORAGE SECTION. PROCEDURE DIVISION. DECLARATIVES. DEBUG-SECTION SECTION 01. USE FOR DEBUGGING ON ALL PROCEDURES. DEBUG-0000. DISPLAY SPACE. DISPLAY "Current Procedure is: " DEBUG-NAME. DISPLAY "Control Flow was: "DEBUG-CONTENTS. DISPLAY SPACE. END DECLARATIVES. SECTION 02. MAINLINE-CODE DISPLAY "START OF PROGRAM". PERFORM 1000-TEST-RTN THRU 1000-EXIT. PARA-2. STOP RUN. 1000-TEST-RTN. GO TO 1000-EXIT. 1000-EXIT.

EXIT.

### OUTPUT PRODUCED FROM SAMPLE PROGRAM

Current Procedure is: MAINLINE-CODE Control Flow was: START PROGRAM

START OF PROGRAM

Current Procedure is: 1000-TEST-RTN Control Flow was: PERFORM LOOP

Current Procedure is: 1000-EXIT. Control Flow was:

Current Procedure is: PARA-2 Control Flow was: FALL THROUGH